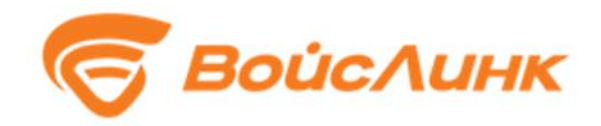

# Специализированное программное обеспечение контроллера дорожного «Синтез» версия 2.0

# Руководство пользователя

Москва

#### Аннотация

Настоящее руководство содержит описание практического использования специализированного программного обеспечения контроллера дорожного «Синтез» (далее – ПО).

### Содержание

| 1. ( | Осно | овные сведения                  | 4  |
|------|------|---------------------------------|----|
| 1.1  | 1.   | Область применения              | 4  |
| 1.2  | 2.   | Краткое описание возможностей   | 4  |
| 2. ( | Опи  | сание возможностей              | 5  |
| 2.1  | 1.   | Запуск системы                  | 5  |
| 2.2  | 2.   | Основная информация о светофоре | 6  |
| 2.3  | 3.   | Детекторы                       | 7  |
| 2.4  | 4.   | Управление контроллером         | 8  |
| 2.5  | 5.   | Настройка сети                  | 9  |
| 2.6  | 5.   | Журнал                          | 9  |
| 2.7  | 7.   | Настройка токов групп           | 10 |
| 2.8  | 8.   | Настройка оператора             | 11 |
| 2.9  | 9.   | Настройка безопасности          | 11 |
| 2.1  | 10.  | Настройка времени и даты        | 12 |
| 2.1  | 11.  | Обновление конфигурации         | 12 |
| Пере | ечен | ь принятых сокращений           | 13 |

#### 1. Основные сведения

#### 1.1. Область применения

ПО предназначено для выполнения сервисных функций по настройке и мониторингу работоспособности дорожных контроллеров «Синтез» (далее - ДК), которые в процессе своей эксплуатации осуществляют автоматическое и ручное переключение сигналов светофоров и символов управляемых дорожных знаков как на отдельном (локальном) перекрестке, так и на перекрестках, входящих в систему координированного управления дорожным движением на улично-дорожной сети.

#### 1.2. Краткое описание возможностей

ПО предоставляет ее пользователям следующие возможности:

- доступ к основной информации о светофоре;
- доступ к настройкам безопасности и параметров сетевых детекторов;
- доступ к выбору протокола управления контроллером;
- доступ к настройкам сети;
- доступ к журналу;
- доступ к информации о токах групп;
- доступ к настройкам оператора;
- доступ к настройкам безопасности;
- доступ к настройкам даты в времени;
- обновление конфигурации ДК.

#### 2. Описание возможностей

#### 2.1. Запуск системы

Запуск программного обеспечения:

В адресной строке браузера ввести http://<ІР-адрес установки и порт> ДК, нажать выполнить (Enter). По умолчанию – IP адрес: 192.168.0.1, маска: 24 бита (255.255.255.0).

Отобразится главная страница (рисунок 1).

| Интеллектуа                                           | Антеллектуальная система управления дорожным движением 📑 Вы вошли как орегаtor 🗄 Выйти |                   |            |            |          |              |              |            |  |  |
|-------------------------------------------------------|----------------------------------------------------------------------------------------|-------------------|------------|------------|----------|--------------|--------------|------------|--|--|
| Главная                                               | Детекторы Управление контроллером                                                      | Управление ТОО Се | еть Журнал | Токи групп | Оператор | Безопасность | Дата и время | Обновление |  |  |
| Основная информация о светофоре.                      |                                                                                        |                   |            |            |          |              |              |            |  |  |
| Версия ПО:                                            | 1.1.3                                                                                  |                   |            |            |          |              |              |            |  |  |
| Время:                                                | 07:05:58                                                                               |                   |            |            |          |              |              |            |  |  |
| Дата:                                                 | 20.05.2019                                                                             |                   |            |            |          |              |              |            |  |  |
| Состояние СС                                          | : Рабочая программа                                                                    |                   |            |            |          |              |              |            |  |  |
| Режим работь                                          | н: Фиксированный (План 1)                                                              |                   |            |            |          |              |              |            |  |  |
| Текущая фаза                                          | : 3/5 - (17)                                                                           |                   |            |            |          |              |              |            |  |  |
| Номер:                                                | CO557                                                                                  |                   |            |            |          |              |              |            |  |  |
| Имя:                                                  |                                                                                        |                   |            |            |          |              |              |            |  |  |
| Адрес:                                                | Б.Черкизовская - Халтуринская ул.                                                      |                   |            |            |          |              |              |            |  |  |
| BIIY:                                                 | Разрешено                                                                              |                   |            |            |          |              |              |            |  |  |
| Перезапуск программы                                  |                                                                                        |                   |            |            |          |              |              |            |  |  |
| <ul> <li>Фиксированный</li> <li>Адаптивный</li> </ul> |                                                                                        |                   |            |            |          |              |              |            |  |  |
| Переключить режим                                     |                                                                                        |                   |            |            |          |              |              |            |  |  |

Рисунок 1 – Главная страница пользователя

#### 2.2. Основная информация о светофоре

На главной странице в поле «Основная информация о светофоре» (рисунок 2) отображаются дата и время установленное в контроллере, статус текущего пользователя, состояние светофорного объекта, текущий режим работы и фаза, с указанием номера /общего количества фаз, и времени оставшегося до окончания текущей фазы. Также указаны справочные данные из программы конфигурации: Номер светофорного объекта (далее CO), название и его адрес.

Кнопки управления режимами «Локальный», «Адаптивный», и «Перезапуск программы» активны в зависимости от прав текущего пользователя.

#### Основная информация о светофоре.

| Версия ПО:           | 1.1.3                             |  |  |  |  |
|----------------------|-----------------------------------|--|--|--|--|
| Время:               | 07:05:58                          |  |  |  |  |
| Дата:                | 20.05.2019                        |  |  |  |  |
| Состояние СО:        | Рабочая программа                 |  |  |  |  |
| Режим работы:        | Фиксированный (План 1)            |  |  |  |  |
| Текущая фаза:        | 3/5 - (17)                        |  |  |  |  |
| Номер:               | CO557                             |  |  |  |  |
| Имя:                 |                                   |  |  |  |  |
| Адрес:               | Б.Черкизовская - Халтуринская ул. |  |  |  |  |
| впу:                 | Разрешено                         |  |  |  |  |
| Перезапуск программы |                                   |  |  |  |  |
| Фиксированный        |                                   |  |  |  |  |

🔍 Адаптивный

Переключить режим

Рисунок 2 – Основная информация о светофоре

#### 2.3. Детекторы

Вкладка содержит опции настройки безопасности детекторов, и настройки параметров сетевых детекторов.

Настройки безопасности включаются чекбоксом, и работают следующим образом: при неисправности он перестает передавать информацию о проезде, при этом контроллер будет устанавливать в локальном адаптивном режиме работы неоптимальные длительности фаз – максимально, либо минимально возможную. Для предотвращения такой ситуации, по истечении определенного времени контроллер переходит в режим управления с фиксированным временем фаз. Время это задается ниже, в минутах, раздельно для постоянно включенного и постоянно выключенного состояния детектора. Например, при установленном чекбоксе включения настроек безопасности, и, если какойто из детекторов будет находиться во включенном состоянии более 120 минут, контроллер перейдет в режим с фиксированным временем фаз. Аналогично все происходит и для постоянного выключенного детектора со своим заданным временем переключения.

В настройках детекторов для работы по сети Ethernet задается IP адрес детектора и номер камеры. Нумерация камер может быть нужна для внутренних нужд - документирования и пр., и носит формальный характер. На каждой камере может быть задано до 4-х зон детекции (виртуальных петель). Каждой из них будет соответствовать свой номер из колонки "№ детекторов". После задания параметров сетевых детекторов необходимо сохранить изменения нажанием кнопки «Сохранить».

#### Настройка безопасности детекторов.

| Включить настройки безопасности по детекторам: 🔲                  |     |
|-------------------------------------------------------------------|-----|
| Время активации аварийного режима для включенного детектора(м.):  | 120 |
| Время активации аварийного режима для отключенного детектора(м.): | 720 |

#### Настройка детекторов для работы по сети.

| ВНИМАНИЕ!!! | IP-адреса д | олжны | находитьс | яв | одной | подсети, | что и | і сам | конт | ооллер |
|-------------|-------------|-------|-----------|----|-------|----------|-------|-------|------|--------|
| 1           | 1           |       | 1         |    |       |          |       | 1     |      |        |

| N₂  | IP-адрес | № камеры | № детекторов       | N₂ | IP-адрес | № камеры | № детекторов       |
|-----|----------|----------|--------------------|----|----------|----------|--------------------|
| 1   |          |          | 201, 202, 203, 204 | 17 |          |          | 265, 266, 267, 268 |
| 2   |          |          | 205, 206, 207, 208 | 18 |          |          | 269, 270, 271, 272 |
| 3   |          |          | 209, 210, 211, 212 | 19 |          |          | 273, 274, 275, 276 |
| 4   |          |          | 213, 214, 215, 216 | 20 |          |          | 277, 278, 279, 280 |
| 5   |          |          | 217, 218, 219, 220 | 21 |          |          | 281, 282, 283, 284 |
| 6   |          |          | 221, 222, 223, 224 | 22 |          |          | 285, 286, 287, 288 |
| 7   |          |          | 225, 226, 227, 228 | 23 |          |          | 289, 290, 291, 292 |
| 8   |          |          | 229, 230, 231, 232 | 24 |          |          | 293, 294, 295, 296 |
| 9   |          |          | 233, 234, 235, 236 | 25 |          |          | 297, 298, 299, 300 |
| 10  |          |          | 237, 238, 239, 240 | 26 |          |          | 301, 302, 303, 304 |
| 11  |          |          | 241, 242, 243, 244 | 27 |          |          | 305, 306, 307, 308 |
| 12  |          |          | 245, 246, 247, 248 | 28 |          |          | 309, 310, 311, 312 |
| 13  |          |          | 249, 250, 251, 252 | 29 |          |          | 313, 314, 315, 316 |
| 14  |          |          | 253, 254, 255, 256 | 30 |          |          | 317, 318, 319, 320 |
| 15  |          |          | 257, 258, 259, 260 | 31 |          |          | 321, 322, 323, 324 |
| 16  |          |          | 261, 262, 263, 264 | 32 |          |          | 325, 326, 327, 328 |
| Cox | ранить   |          | •                  |    | •        | •        |                    |

Рисунок 3 – Настройка детекторов

#### 2.4. Управление контроллером

Вкладка «Управление контролером» позволяет выбрать протокол централизованного управления:

| Управление контроллером. | Управление контроллером. |  |  |  |  |
|--------------------------|--------------------------|--|--|--|--|
| Протокол: STCIP 🔻        | Протокол: UG405 🔻        |  |  |  |  |
| Сохранить                | SCN: CO1111              |  |  |  |  |
|                          | Сохранить                |  |  |  |  |

Рисунок 4 – Управление контроллером

При выборе Протокола UG405 важно задать параметр SCN. Все сделанные изменения необходимо сохранить, нажатием соответствующей кнопки.

Во вкладке «Сеть» задаются параметры сетевого подключения: IP адрес, маска подсети и IP адрес шлюза.

#### 2.5. Настройка сети

| Настройка сети.                                                             |               |  |  |  |  |  |
|-----------------------------------------------------------------------------|---------------|--|--|--|--|--|
| ВНИМАНИЕ!!! После применения настроек необходимо перезайти на веб-интерфейс |               |  |  |  |  |  |
| IP-адрес:                                                                   | 192.168.0.38  |  |  |  |  |  |
| Маска подсети:                                                              | 255.255.255.0 |  |  |  |  |  |
| Основной шлюз:                                                              | 192.168.0.254 |  |  |  |  |  |
| Сохранить                                                                   |               |  |  |  |  |  |

Рисунок 5 – Настройка сети

#### 2.6. Журнал

Вкладка «Журнал» содержит 3 подраздела содержащие логи информационных, диагностических и аварийных сообщений соответственно.

- -

| Журі | нал | работы | св | етофора. |
|------|-----|--------|----|----------|
|      |     |        |    |          |

|       | Информация       | Предупреждение                       | Авария                                                       |
|-------|------------------|--------------------------------------|--------------------------------------------------------------|
| [2019 | -05-20 07:02:48] | - ИНФОРМАЦИЯ: Ини                    | щиализация драйвера. Ответ: None. Драйвер: None.             |
| [2019 | -05-20 07:02:48] | - ИНФОРМАЦИЯ: Пои                    | нск протокола Контроллер платы.                              |
| [2019 | -05-20 07:02:48] | - ИНФОРМАЦИЯ: Ини                    | щиализация оборудования                                      |
| [2019 | -05-20 07:02:48] | - ИНФОРМАЦИЯ: Коля                   | ичество плат управления: 20                                  |
| [2019 | -05-20 07:02:48] | - ИНФОРМАЦИЯ: Коля                   | ичество плат ВВ: 2                                           |
| [2019 | -05-20 07:02:48] | - ИНФОРМАЦИЯ: Коля                   | ичество плат ВПУ: 1                                          |
| [2019 | -05-20 07:02:48] | - ИНФОРМАЦИЯ: Коля                   | ичество плат ПБ: 1                                           |
| [2019 | -05-20 07:02:48] | - ИНФОРМАЦИЯ: Ини                    | щиализация драйвера. Ответ: Да. Драйвер: rs485.              |
| [2019 | -05-20 07:04:02] | - ИНФОРМАЦИЯ: Ини                    | щиализация. Дата и время установлены: 20.05.2019 07:04:02    |
| [2019 | -05-20 07:04:02] | - ИНФОРМАЦИЯ: Дані                   | ные пороговых значений токов переданы.                       |
| [2019 | -05-20 07:04:02] | - ИНФОРМАЦИЯ: Реж                    | им контроля токов не используется.                           |
| [2019 | -05-20 07:04:02] | - ИНФОРМАЦИЯ: Обш                    | цие настройки пороговых значений напряжения установлены.     |
| [2019 | -05-20 07:04:02] | - ИНФОРМАЦИЯ: Запу                   | уск обработчика GPIO                                         |
| [2019 | -05-20 07:04:02] | - ИНФОРМАЦИЯ: Ини                    | щиализация протокола. Ответ: Да. Протокол: Контроллер платы. |
| [2019 | -05-20 07:04:02] | - ИНФОРМАЦИЯ: Запу                   | уск системной шины                                           |
| [2019 | -05-20 07:04:02] | <ul> <li>ИНФОРМАЦИЯ: Сист</li> </ul> | темная шина запущена.                                        |
| [2019 | -05-20 07:04:05] | - ИНФОРМАЦИЯ: Про                    | ограмма №1(фиксированный режим) выбрана.                     |
| [2019 | -05-20 07:04:06] | - ИНФОРМАЦИЯ: Пла                    | н №1 запущен.                                                |
| [2019 | -05-20 07:04:09] | - ИНФОРМАЦИЯ: Про                    | ограмма №1 запущена.                                         |
| 1     |                  |                                      |                                                              |

Обновить <u><< Предыдущая страница</u> | Следующая страница >>

| Журнал работы светофора.                                                                                                    |                                                                                                    |                                                                                                    |
|----------------------------------------------------------------------------------------------------|----------------------------------------------------------------------------------------------------|----------------------------------------------------------------------------------------------------|
| Информация Предупреждение                                                                                                    | Авария                                                                                                    |                                                                                                    |
| [2019-05-06 05:01:11] - ОШИБКА: Ненсправно<br>[2019-05-06 05:01:11] - ОШИБКА: Ненсправно<br>[2019-05-06 05:01:11] - ОШИБКА: Контактор вн<br>[2019-05-06 05:01:11] - ОШИБКА: Контактор вн | ть заектрической цепи. Плата управления №2. Группа №3. Канал №3. Сигнал = (<br>ть злектрической цепи. Плата управления №2. Группа №4. Канал №3. Сигнал = (<br>илючен. | <ol> <li>Ток = 4. Напряжение = 1. Порог тока = 50. Порог напряжения = 1. Причина = 0.</li> <li>Ток = 11. Напряжение = 1. Порог тока = 50. Порог напряжения = 1. Причина = 0.</li> </ol> |
|                                                                                                    |                                                                                                    |                                                                                                    |
| Обновить << Предыдущая страница   Следуют                                                                                                    | дая страница >>                                                                                                    |                                                                                                    |

Рисунок 6 – Журнал

#### 2.7. Настройка токов групп

Чекбокс «Включить контроль тока» включает режим контроля за токопотреблением групп. В этом режиме контроллер сравнивает потребление группы с минимальным пороговым значением, заданным наладчиком. Если текущее значение тока оказывается ниже порога для красного сигнала, это означает что в группе не осталось ни одной работающей красной лампы. Это потенциально опасная для участников дорожного движения ситуация, при возникновении которой контроллер автоматически переходит в режим «Желтое мигание». При этом в журнал заносится соответствующее сообщение. При загорании одновременно недопустимой комбинации цветов (например, зеленый и красный или все три цвета одновременно) контроллер выключает все группы. Такое возможно, например, при пробое силовых ключей на плате управления, управляющих включением групп. При перегорании последней желтой или зеленой лампы в группе контроллер заносит соответствующее сообщение в лог, режим работы его при этом не меняется. Поле «Пороговое значение тока ламп» задает общий для всех групп порог в мА. Если возникает необходимость индивидуальной настройки порога для каждого сигнала в каждой группе, ставится чекбокс «Ручная настройка тока (мА)» и пороговые значения задаются в таблице снизу для каждого цвета в каждой группе, а значение, указанное в поле «Пороговое значение тока ламп» в этом случае игнорируется. В таблице левая половина каждой ячейки указывает установленное пороговое значение тока, а справа отображаются реальное токопотребление группы и через дефис – наличие напряжения в цепи питания ламп. Контроль напряжения в цепи необходим для отслеживания ситуации возможного пробоя либо значительной утечки в кабеле, питающем светофорные группы. Ток в неисправном кабеле может перетекать с одной жилы на другую, что потенциально может вызвать включение недопустимой комбинации цветов в группе. В такой ситуации контроллер также отключит питание всех групп и занесет аварийное сообщение в лог.

#### Настройки пороговых значений токов групп.

Контроль тока: Контроль напряжения: Пороговое значение тока ламп(мА): 50

Ручная настройка тока(мА): 📃

| No Environment | Красный           |             | Желтый            |             | Зеленый           |             |  |
|----------------|-------------------|-------------|-------------------|-------------|-------------------|-------------|--|
| ле группы      | Установленный(мА) | Текущий(мА) | Установленный(мА) | Текущий(мА) | Установленный(мА) | Текущий(мА) |  |
| Группа 1       | 0                 | 0           | 0                 | 0           | 0                 | 0           |  |
| Группа 2       | 0                 | 0           | 0                 | 0           | 0                 | 0           |  |
| Группа 3       | 0                 | 0           | 0                 | 0           | 0                 | 0           |  |
| Группа 4       | 0                 | 0           | 0                 | 0           | 0                 | 0           |  |
| Группа 5       | 0                 | 0           | 0                 | 0           | 0                 | 0           |  |
| Группа 6       | 0                 | 0           | 0                 | 0           | 0                 | 0           |  |
| Группа 7       | 0                 | 11          | 0                 | 4           | 0                 | 8           |  |
| Группа 8       | 0                 | 5           | 0                 | 10          | 0                 | 4           |  |
| Группа 9       | 0                 | 0           | 0                 | 0           | 0                 | 0           |  |
| Группа 10      | 0                 | 0           | 0                 | 0           | 0                 | 0           |  |
| Группа 11      | 0                 | 0           | 0                 | 0           | 0                 | 0           |  |
| Группа 12      | 0                 | 0           | 0                 | 0           | 0                 | 0           |  |
| Группа 13      | 0                 | 1           | 0                 | 2           | 0                 | 3           |  |

#### Рисунок 7 – Параметры токопотребления

#### 2.8. Настройка оператора

Чекбокс в этой вкладке позволяет запретить использование ВПУ.

#### Настройка оператора.

Запрет использования ВПУ: 
Сохранить

#### Рисунок 8 – Настройка оператора

#### 2.9. Настройка безопасности

Вкладка «Безопасность» изменяет пароль доступа к настройкам ДК. Пользователям с разными уровнями доступа система позволяет или запрещает различные действия. Пользователю с уровнем «Гость», по умолчанию, без пароля, разрешено просматривать параметры контроллера, в том числе журнал событий, но запрещено изменять параметры.

После задания нового пароля ввод необходимо подтвердить и затем сохранить изменения.

#### Изменение пароля.

Пароль может содержать от 4 до 16 непробельных символов.

| JOI MA.             | operator .          |
|---------------------|---------------------|
| Введите пароль:     | от 4 до 16 символов |
| Подтвердите пароль: | от 4 до 16 символов |
| Сохранить           |                     |

#### Рисунок 9 – Настройка безопасности

#### 2.10. Настройка времени и даты

Вкладка «Время» позволяет установить текущую дату и время.

Нет необходимости в перезапуске программы контроллера не производится после смены даты и времени. Дорожный контроллер снабжен энергонезависимыми часами реального времени, которые продолжают идти в отсутствие питания в течение примерно одного года. Срок работы часов при отключенном питании зависит от типа примененного элемента питания, температурного режима эксплуатации и хранения.

#### Настройка даты и времени.

| Дата (DD.MM.YYYY-день.месяц.год):     | 20.05.2019 |
|---------------------------------------|------------|
| Время (hh:mm:ss-часы:минуты:секунды): | 08:30:57   |
| Сохранить                             |            |

Рисунок 10 – Настройка времени

#### 2.11. Обновление конфигурации

ДК работает согласно загруженной в него конфигурации. Для загрузки конфигурации выберите файл на подсоединенном компьютере, и нажмите загрузить, после чего увидите сообщение об успешной, либо неуспешной загрузке. После успешной загрузки контроллер немедленно начнет выполнение новой программы с состояния «Кругом красный» и далее включится первая фаза, либо тот режим, который определен текущей конфигурацией (ручное управление, координированное управление и т.д.).

Причиной неуспешной загрузки могут быть проблемы в соединении, неисправность проводов, ошибки в файле конфигурации).

При нажатии кнопки «Сохранить» в поле «Резервная копия» на компьютере будет сохранена текущая конфигурация контроллера в файле с именем вида config\_bakup\_<дд>.<mm>.<rrrr>\_<чч>\_<mm>\_<cc>.tlc, с указанием даты и времени сохранения.

# Обновление конфигурации светофора. Резервная копия: Сохранить Выберите файл конфигурации: Выберите файл Файл не выбран Загрузить

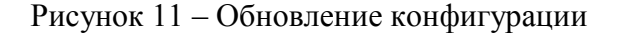

## Перечень принятых сокращений

| АСУДД | Автоматизированная система управления дорожным движением |
|-------|----------------------------------------------------------|
| APM   | Автоматизированное рабочее место                         |
| ДТ    | Детектор транспорта                                      |
| ДК    | Дорожный контроллер                                      |
| АСУДД | Интеллектуальная транспортная система                    |
| ЛВС   | Локальная вычислительная сеть                            |
| OC    | Операционная система                                     |
| ПК    | Персональный компьютер                                   |
| ПО    | Программное обеспечение                                  |
| СО    | Светофорный объект                                       |
| СПО   | Специализированное программное обеспечение               |
| ΤП    | Транспортный поток                                       |
| TC    | Транспортное средство                                    |
| УДС   | Уличная дорожная сеть                                    |